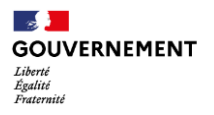

22.01.2025

# Note de version – Premières fonctionnalités du module Offre pour les profils Administrateurs départementaux et Administrateurs SIAO

La version « Premières fonctionnalités du module Offre pour les profils Administrateurs départementaux et Administrateurs SIAO » met à disposition des utilisateurs ayant un profil Administrateur départemental ou Administrateur SIAO les fonctionnalités du module Offre **permettant la gestion des entités et des dispositifs**.

Plus particulièrement, les utilisateurs pourront **consulter et modifier les informations** des entités et dispositifs de leur département, ainsi que **créer de nouveaux dispositifs et entités** dans le module Offre. Si un fichier de remplissage nous a été partagé par votre département, ces données seront également importées dans le module Offre et vous pourrez les consulter ou les modifier suite à la mise en production.

Cette version est un premier aboutissement du chantier de refonte de l'Offre et permet de valoriser le travail conséquent de recensement et remplissage effectué par les services déconcentrés et SIAO en 2024.

A noter que les fonctionnalités touchant à la gestion des groupes de places et des utilisateurs dans le module Offre, ainsi que les impacts sur la gestion des structures, arriveront dans une phase ultérieure : la gestion de ces structures, groupes de places et utilisateurs demeure à ce stade inchangée et ne sera donc pas impactée par cette version.

Nous reviendrons vers vous dans les mois à venir afin de vous partager les informations concernant la prochaine étape de la refonte de l'Offre.

La mise en production est planifiée dans la journée du 4 février 2025, entre 12h30 et 14h00.

Profils concernés : Administrateur départemental, Administrateur SIAO

Pour rappel, ces profils « Administrateur départemental » et « Administrateur SIAO » sont de nouveaux profils déduits automatiquement. Si vous êtes Administrateur et que vous n'avez pas accès au module Offre, nous vous invitons à solliciter l'assistance SI SIAO.

- Le nouveau profil « Administrateur départemental » correspond au profil actuel « Administrateur territorial ».
- Le nouveau profil « Administrateur SIAO » correspond aux utilisateurs cumulant au moins un profil actuel « Administrateur fonctionnel 115 » ou « Opérateur SIAO » avec un profil actuel relevant de l'offre.

# I. Accéder au nouveau module Offre

Profils concernés : Administrateur départemental, Administrateur SIAO

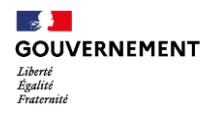

L'arrivée du module Offre s'accompagne d'une nouvelle navigation pour les utilisateurs ayant un profil Administrateur départemental ou Administrateur SIAO. En effet, deux nouveaux menus ont été ajoutés dans la barre de navigation du SI SIAO :

|                                            |                               |                   | 💄 Lucas La Perna 🔰 📃 Base de | connaissances 🔒 Déconnexion |                           |  |
|--------------------------------------------|-------------------------------|-------------------|------------------------------|-----------------------------|---------------------------|--|
| Ederti<br>Egaliti<br>Egaliti<br>Fraterniti | ovh-ppd                       |                   |                              |                             | Administrateur National 🗸 |  |
| Accueil Inc                                | dicateurs Entités Dispositifs | Administration $$ | Connexion en tant que        |                             |                           |  |
|                                            |                               |                   |                              |                             |                           |  |

Figure 1 - Nouveaux menus Entités et Dispositifs

- Menu de navigation « Entités » : dans ce menu, l'utilisateur pourra visualiser l'ensemble des entités gestionnaires qui compose son département. Pour rappel, l'entité gestionnaire correspond à la raison sociale d'une personne morale et est associée à un numéro SIREN, il s'agit de l'association.
- Menu de navigation « Dispositifs » : dans ce menu, l'utilisateur pourra visualiser l'ensemble des dispositifs qui compose son département. Un dispositif est un service ou un établissement qui appartient à une entité et qui offre à un ménage des places, des logements, de l'accompagnement ou des prestations.

|                                                                                                    |                                                                   | :                                                        | Lucas La perna 🛛 📄 Base de co                                | onnaissances 🔒 Déconnexion                         |  |  |  |
|----------------------------------------------------------------------------------------------------|-------------------------------------------------------------------|----------------------------------------------------------|--------------------------------------------------------------|----------------------------------------------------|--|--|--|
| Liberid<br>Bysliti<br>Festersid                                                                                |                                                                   |                                                          |                                                              | Administrateur National 👻                          |  |  |  |
| Accueil Indicateurs Entités                                                                                    | Dispositifs Administration                                        | <ul> <li>Connexion en tant que</li> </ul>                |                                                              |                                                    |  |  |  |
| Entités                                                                                                    |                                                                   |                                                          |                                                              |                                                    |  |  |  |
| SOLIDARITE                                                                                                    | Q Filtrer                                                         |                                                          |                                                              |                                                    |  |  |  |
| 48 résultat(s) trouvé(s)                                                                                       | 48 résultat(s) trouvé(s)                                          |                                                          |                                                              |                                                    |  |  |  |
|                                                                                                    |                                                                   |                                                          |                                                              |                                                    |  |  |  |
| Raison sociale                                                                                                 | SIREN                                                             | Département(s)                                           | Place(s) financée(s)                                         | Dispositif(s)                                      |  |  |  |
| Raison sociale ABEJ SOLIDARITE                                                                                 | SIREN<br>341563617                                                | Département(s)                                           | Place(s) financée(s)                                         | Dispositif(s)                                      |  |  |  |
| Raison sociale       ABEJ SOLIDARITE       AGENCE SOLIDARITE       LOGEMENT                                    | <b>SIREN</b><br>341563617<br>387571193                            | Département(s)           059           042               | Place(s) financée(s)<br>269<br>163                           | Dispositif(s)<br>11<br>5                           |  |  |  |
| Raison sociale         ABEJ SOLIDARITE         AGENCE SOLIDARITE         LOGEMENT         ANGOULEME SOLIDARITE | SIREN           341563617           387571193           353932528 | Département(s)           059           042           016 | Place(s) financée(s)           269           163           0 | Dispositif(s)           11           5           7 |  |  |  |

## 1. Menu « Entités »

Figure 2 - Menu Entités

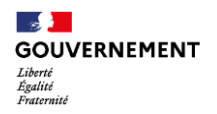

En cliquant sur « Entités » dans le menu de navigation, l'utilisateur accède à une page listant l'ensemble des entités de son département. Sur cette page, l'utilisateur peut :

- Rechercher et filtrer sur les entités de son département :
  - Via la barre de recherche : l'utilisateur peut rechercher selon la raison sociale de l'entité.
  - Via le bouton « Filtrer » : l'utilisateur peut filtrer selon un type de dispositif et seules les entités ayant un dispositif de ce type apparaitront.

|                       | Fermer ×                 |
|-----------------------|--------------------------|
| $\rightarrow$ Filtrer |                          |
| Type de dispositifs   |                          |
| CHRS                  | ~                        |
|                       | Réinitialiser Rechercher |
|                       |                          |

Figure 3 - Filtrer les entités

- Visualiser les entités de son département via le tableau listant les entités du périmètre de l'utilisateur :
  - Informations du tableau : raison sociale, SIREN, département(s) de l'entité, nombre de places financées, nombre de dispositifs sur l'entité.
  - Navigation : au clic sur la raison sociale d'une entité, l'utilisateur peut consulter la fiche de cette entité (*voir <u>section II.1</u>*).
- 2. Menu « Dispositifs »

En cliquant sur « Dispositifs » dans le menu de navigation, l'utilisateur accède à une page listant l'ensemble des dispositifs de son département. Sur cette page, l'utilisateur peut :

- Rechercher et filtrer sur les dispositifs de son département :
  - Via la barre de recherche : l'utilisateur peut rechercher selon le nom du dispositif.
  - Via le bouton « Filtrer » : l'utilisateur peut filtrer selon un type de dispositif.

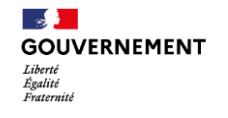

| RÉPUBLIQUE<br>FRANÇAISE SI SI<br>Lawat<br>Lawat<br>Freinanei | IAO                                                      |                                                       |                 | <b>1</b> U          | ucas La perna 🛛 🖻 B | ase de connaissances<br>Administra | <u> </u>                       |
|--------------------------------------------------------------|----------------------------------------------------------|-------------------------------------------------------|-----------------|---------------------|---------------------|------------------------------------|--------------------------------|
| Accueil Indicateur                                           | rs Entités Dispe                                         | ositifs Administrati                                  | ion - Connexion | en tant que         |                     |                                    |                                |
| Dispositifs<br>HABITAT Q Filtrer<br>85 résultat(s) trouvé(s) |                                                          |                                                       |                 |                     |                     |                                    |                                |
| Entité                                                       | Dispositif                                               | Type de<br>dispositif                                 | SIRET           | Financement<br>P177 | Département(s)      | Places financées                   | Type de<br>financement<br>P177 |
| POITOU<br>HABITAT<br>JEUNES                                  | ALT_Poitou<br>Habitat Jeunes                             | Hébergement -<br>Centre<br>d'hébergement<br>hors CHRS | 78156669000033  | Oui                 | 086                 | 7                                  | <u>1 financement</u>           |
| FOYER DE LA<br>JEUNE FILLE<br>CASTEL                         | Appartements-<br>relais Habitat<br>Jeunes<br>Montpellier | Hébergement -<br>Centre<br>d'hébergement<br>hors CHRS | 77603619600017  | Oui                 | 034                 | 7                                  | <u>1 financement</u>           |

Figure 4 - Menu Dispositifs

- Visualiser les dispositifs de son département via le tableau listant les dispositifs du périmètre de l'utilisateur :
  - Informations du tableau : entité d'appartenance, nom du dispositif, type du dispositif, SIRET, département du dispositif, financement P177, type de financement P177 et nombre de places financées.
  - Navigation : au clic sur le nom du dispositif, l'utilisateur peut consulter la fiche de ce dispositif (*voir <u>section III.1</u>*).

## II. Gérer une entité

Profils concernés : Administrateur départemental, Administrateur SIAO

Dès lors qu'une entité a des dispositifs sur le département de l'utilisateur, ce dernier peut accéder à la fiche de cette entité. A titre d'exemple, si une entité a des dispositifs sur les départements X et Y, les utilisateurs de ces départements X et Y auront accès à cette entité.

Les profils Administrateur départemental et Administrateur SIAO ont la possibilité d'agir de deux façons pour une entité de leur département :

- Consulter les informations relatives à cette entité via la fiche de cette entité.
- Modifier ces informations.

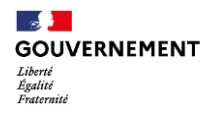

### 1. Consulter une entité

Pour accéder à la fiche d'une entité, l'utilisateur doit passer via le menu de navigation « Entités », en cliquant sur le lien hypertexte de la raison sociale de l'entité dont il souhaite consulter la fiche.

A l'ouverture, la fiche d'une entité se compose de deux onglets :

- Onglet « Dispositifs » : l'utilisateur accède à une page listant l'ensemble des dispositifs de l'entité. Sur cette page, l'utilisateur peut notamment :
  - Rechercher et filtrer sur les dispositifs de l'entité.
  - Visualiser les dispositifs de l'entité via le tableau.

| REPUBLIQUE<br>FRANÇAISE SI SIAO             | 🙎 Lucas La                                   | perna 🛛 Base de c | Administrateur National × |
|---------------------------------------------|----------------------------------------------|-------------------|---------------------------|
| Accueil Indicateurs Entités Dispositifs Adm | ninistration v Connexion en tant que         |                   |                           |
| ← POITOU HABITAT                            | JEUNES                                       |                   | Créer un dispositif       |
| Dispositif                                  | Type de dispositif                           | Places financées  |                           |
| ALT_Poitou Habitat Jeunes                   | Hébergement - Centre d'hébergement hors CHRS | 7                 |                           |
| Résidence Sociale_RHJ_Barangaï K2           | Logement Résidence Sociale - FJT             | 25                |                           |
| SAS Passerelle_RHJ Barangaï K2_PHJ          | Hébergement - Centre d'hébergement hors CHRS | 5                 |                           |

Figure 5 - Vue des dispositifs d'une entité

- Onglet « Détails » : l'utilisateur peut consulter les informations relatives à l'entité, notamment :
  - Les informations récupérées via le N°SIREN de l'entité : SIREN, raison sociale de l'entité, régime juridique, adresse.
  - Les informations de contact : courriel, numéro de téléphone, ainsi que les gestionnaires d'entité identifiés.
  - Les informations juridiques de l'entité : couverture CPOM, convention collective, agréments.

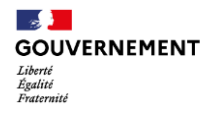

| RÉPUBLIQUE<br>FRANCAISE SI SIAO |             | 💄 Lucas La perna 🛛 📃 Ba |             |                   | Base de connaissances 🔒 Déconnexion |             |                |  |  |  |
|---------------------------------|-------------|-------------------------|-------------|-------------------|-------------------------------------|-------------|----------------|--|--|--|
|                                 |             |                         |             |                   |                                     | Administrat | eur National 👻 |  |  |  |
| Accueil                         | Indicateurs | Entités                 | Dispositifs | Administration $$ | Connexion en tant que               |             |                |  |  |  |
| ← P(                            | отю         | υн                      |             | T JEUN            | ES                                  |             |                |  |  |  |
| 🗎 Dis                           | spositifs   | 0 Détails               |             | _                 |                                     |             |                |  |  |  |
| Déta                            | ils         |                         |             |                   |                                     |             |                |  |  |  |
| Inscri                          | ption       |                         |             |                   |                                     |             |                |  |  |  |
| Numéro S                        | IREN        |                         |             | :                 | 781566690                           |             |                |  |  |  |
| Raison so                       | ciale       |                         |             |                   | POITOU HABITAT JEUNES               |             |                |  |  |  |
| Régime ju                       | ridique     |                         |             | 9                 | 9220                                |             |                |  |  |  |
| Départem                        | nent(s)     |                         |             |                   | 086 - Vienne                        |             |                |  |  |  |
| SIAO asso                       | cié(s)      |                         |             |                   |                                     |             |                |  |  |  |
| Téléphon                        | e           |                         |             | (                 | 0608317951                          |             |                |  |  |  |
|                                 |             |                         |             | Figure 6 - \      | /ue des détails d'u                 | ine entité  |                |  |  |  |

## 2. Modifier les informations d'une entité

Dans onglet « Détails », en cliquant sur le bouton « Modifier », l'utilisateur peut modifier une partie des informations renseignées dans cet onglet (toutes les données sauf celles récupérées via l'API SIREN), à savoir :

- Les informations de contact : courriel, numéro de téléphone, ainsi que les gestionnaires d'entité identifiés.
- Les informations juridiques de l'entité : couverture CPOM, convention collective, agréments.

## III. Gérer un dispositif

Profils concernés : Administrateur départemental, Administrateur SIAO

Dès lors qu'un dispositif est situé sur le département de l'utilisateur, ce dernier peut accéder à la fiche de ce dispositif. Les profils Administrateur départemental et Administrateur SIAO ont la possibilité d'agir de deux façons pour un dispositif de leur département :

- Consulter les informations relatives à ce dispositif via la fiche de ce dispositif.
- Modifier ces informations.

## 1. Consulter un dispositif

Pour accéder à la fiche d'un dispositif, l'utilisateur peut passer :

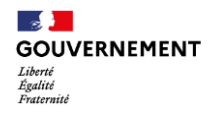

- Via le menu de navigation « Dispositifs », en cliquant sur le lien hypertexte du nom du dispositif dont il souhaite consulter la fiche.
- Via la fiche d'une entité, dans l'onglet des dispositifs de cette entité, en cliquant sur le lien hypertexte du nom du dispositif dont il souhaite consulter la fiche.

A l'ouverture, la fiche d'un dispositif se compose de deux onglets :

- Onglet « Projet de service » : l'utilisateur accède à une page listant l'ensemble des informations portant sur le projet de service du dispositif. Sur cette page, l'utilisateur peut notamment :
  - Consulter les informations générales d'un dispositif : nature et type du dispositif, nom du dispositif, N°SIRET & N°FINESS (à noter que le N°FINESS est obligatoire pour les dispositifs de type CHRS), informations de contact (courriel, téléphone, gestionnaires d'entité, responsables du dispositif), adresse, paramétrages et données juridiques (SIAO pouvant orienter vers ce dispositif, si le dispositif autorise les admissions hors orientation SIAO, CPOM).
  - Consulter les financements et publics acceptés par un dispositif (modifiable que pour les Administrateurs départementaux) : service de l'Etat à l'origine du financement, compositions familiales et publics spécifiques acceptés, financements du dispositif par modalité d'orientation (via le 115, commission SIAO ou un autre régulateur) et par public spécifique (parmi les publics spécifiques déclarés).
    - A noter que ces informations sont saisies par les services déconcentrés uniquement et ne sont modifiables que par ces derniers.
    - Les différentes lignes de financement d'un dispositif sont donc consultables selon deux vues : une vue selon la modalité d'orientation, une autre vue selon les éventuels financements dédiés à des publics spécifiques.
    - Des tableaux synthétiques permettent également de distinguer les sous-totaux des financements P177 des financements « Autres », ainsi que le total du financement sur le dispositif.
  - Consulter les horaires du dispositif : horaires d'ouverture (avec possibilité de saisir des horaires différents pour chaque jour de la semaine, ainsi que des horaires comprenant une interruption pour la pause déjeuner), de présentation et de surveillance de nuit.
- Onglet « Prestations » : l'utilisateur peut consulter les informations relatives aux prestations d'accompagnement, de fourniture de repas et les éventuels équipements/services proposés par le dispositif. L'utilisateur peut ainsi consulter :
  - Les modalités d'accompagnement du dispositif : ces modalités reprennent la description de l'accompagnement social en CHRS, lui-même étendu à tout le secteur et qui est axé autour de 7 grandes modalités d'accompagnement.
    - A noter que pour les CHRS, l'ensemble de ces modalités seront affichées par défaut et cette information ne sera pas modifiable.
  - Les informations sur la fourniture de repas par le dispositif : si le dispositif fournit au minimum l'équivalent d'un repas par jour aux usagers, il sera possible de consulter ces éléments à partir de la fiche du dispositif (dont type d'aide fournie et part de gratuité).

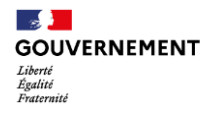

 Les informations sur l'offre du dispositif, notamment : services proposés, configuration physique, configuration du parc (champ obligatoire que pour les dispositifs de nature IML), équipements, partenariats conventionnés.

# Premier accueil - Test

| • Projet de service       | Prestations |                           |            |  |  |  |  |
|---------------------------|-------------|---------------------------|------------|--|--|--|--|
| Projet de service         |             |                           |            |  |  |  |  |
| Informations              |             |                           | Modifier 🖌 |  |  |  |  |
| Identification            |             |                           |            |  |  |  |  |
| Nature du dispositif      |             | Premier accueil           |            |  |  |  |  |
| Type du dispositif        |             | Santé                     |            |  |  |  |  |
| Nom du dispositif         |             | Test                      |            |  |  |  |  |
| Identifiant du dispositif |             | DISPDE2K0QD2Q             |            |  |  |  |  |
| Département               |             | 999 - Département de test |            |  |  |  |  |
| Téléphone                 |             |                           |            |  |  |  |  |

Figure 7 – Onglets de consultation d'un dispositif

## 2. Modifier les informations d'un dispositif

Dans l'onglet « Projet de service », en cliquant sur le bouton « Modifier », l'utilisateur peut modifier les données des rubriques suivantes :

- Informations générales d'un dispositif.
  - Certaines informations ne seront plus modifiables dès lors que le dispositif sera créé, à savoir la nature et le type du dispositif.
- Financements et publics acceptés par un dispositif : à noter que seuls les services déconcentrés auront la possibilité de modifier les informations de cette rubrique.
- Horaires du dispositif.

Dans l'onglet « Prestations », en cliquant sur le bouton « Modifier », l'utilisateur peut modifier les données des rubriques suivantes :

- Modalités d'accompagnement du dispositif.
- Service & Repas proposés par le dispositif.
- Caractéristiques et offre du dispositif.

## IV. Créer un dispositif

Profils concernés : Administrateur départemental, Administrateur SIAO

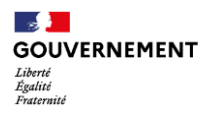

Pour accéder à la fiche d'un dispositif, l'utilisateur peut passer directement via le menu de navigation « Dispositifs », en cliquant sur le bouton « Créer un dispositif ».

Pour rappel, seuls les services déconcentrés (donc les utilisateurs ayant un compte Administrateur départemental) pourront valider la création d'un dispositif, à l'exception de certains types de dispositifs (Premier accueil, Veille Sociale, Hôtel, RHVS et autres dispositifs d'hébergement) qui pourront être validés directement par un Administrateur SIAO.

Ainsi, si l'utilisateur a un profil Administrateur SIAO et souhaite créer un dispositif autre que ceux qu'il peut créer directement, il faudra attendre que sa demande de création de dispositif soit validée par un Administrateur départemental avant de pouvoir consulter et modifier ce dispositif.

| RÉPUBLIQUE<br>FRANÇAISE SI S<br>Librei<br>Librei<br>Francessi | SIAO                                    |                                        |                | 2 Lu                | cas La perna 🛛 🖻 Bi | ase de connaissances<br>Administra | Déconnexion                    |
|---------------------------------------------------------------|-----------------------------------------|----------------------------------------|----------------|---------------------|---------------------|------------------------------------|--------------------------------|
| Accueil Indicate                                              | urs Entités Disp                        | ositifs Administrati                   | on - Connexion | en tant que         |                     |                                    |                                |
| Disposi                                                       | tifs                                    |                                        |                |                     |                     |                                    |                                |
| Rechercher par                                                | nom de dispositif                       | Q Filtre                               | r              |                     |                     |                                    |                                |
| 6474 résultat(s) tro                                          | ouvé(s)                                 |                                        |                |                     |                     | C                                  | réer un dispositif             |
| Entité                                                        | Dispositif                              | Type de<br>dispositif                  | SIRET          | Financement<br>P177 | Département(s)      | Places financées                   | Type de<br>financement<br>P177 |
| 1001 VIES<br>HABITAT                                          | FJT Palaiseau<br>(1001 VIES<br>HABITAT) | Logement<br>Résidence<br>Sociale - FJT | 57201545100147 | Non                 | 091                 | 0                                  |                                |

Figure 8 - Bouton de création de dispositif

## 1. Créer un dispositif sur une entité déjà existante

En cliquant sur le bouton « Créer un dispositif », l'utilisateur est amené vers le parcours de création d'un dispositif en 6 étapes :

• Etape 1/6 – Sélection de l'entité : l'utilisateur sélectionne l'entité sur laquelle il souhaite créer un dispositif, parmi celles de son département. Il peut si besoin rechercher la raison sociale de l'entité et filtrer les entités affichées.

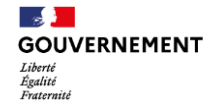

|                                                |                                                     | 🙎 Lucas La perna                  | Base de c   | onnaissances | Déconnexion    |
|------------------------------------------------|-----------------------------------------------------|-----------------------------------|-------------|--------------|----------------|
| RANÇAISE SI SIAO<br>Gradi<br>Gradi<br>Vantraki |                                                     |                                   |             | Administrat  | eur National 👻 |
| Accueil Indicateurs Entités E                  | Dispositifs Administration ~ Conn                   | exion en tant que                 |             |              |                |
| Créer un disposi                               | tif                                                 |                                   |             |              |                |
| Sélectionner une entité ge<br>Étape 1 sur 6    | estionnaire                                         |                                   |             |              |                |
| Étape suivante : Sélectionner une nature de    | e dispositif                                        |                                   |             |              |                |
| Entités                                        |                                                     |                                   |             |              |                |
| Rechercher par raison sociale                  | Q                                                   |                                   |             |              |                |
| Veuillez renseigner la raison sociale et lance | er la recherche pour afficher des entités correspon | dantes                            |             |              |                |
| 1 résultat(s) trouvé(s)                        |                                                     |                                   |             |              |                |
|                                                | Raison sociale                                      | SIREN                             | Ville       |              |                |
| ۲                                              | 1001 VIES HABITAT                                   | 572015451                         | PARIS       |              |                |
|                                                |                                                     |                                   |             |              |                |
|                                                |                                                     |                                   |             |              |                |
| For cliquant sur le boute                      | Das votre entite                                    | n même temps que votre dispositif | en seulen   | nent 2 étane | c              |
| supplémentaires.                               |                                                     | n meme temps que votre dispositi  | , en seoren | ione z otapo | 3              |
| Créer une entité                               |                                                     |                                   |             |              |                |
|                                                | K K Page précédente                                 | e <b>1</b> Page suivante → →      |             |              |                |
| <b>F</b> !                                     |                                                     | Illing a subth for the sub-       |             |              |                |

Figure 9 - Création à partir d'une entité existante

• Etape 2/6 – Sélection de la nature du dispositif : l'utilisateur sélectionne la nature du dispositif qu'il souhaite créer parmi Logement IML, Logement Résidence sociale, Hébergement, Accompagnement, Veille sociale et Premier accueil.

| RÉPUBLIQUE<br>FRANÇAISE SI SIAO                                                                              | 1 Alexandra SHt                                                                                                | N 🗎 Base de connaissances 🛆 Déconnexion<br>Administrateur National 🤟                                                        |
|----------------------------------------------------------------------------------------------------|----------------------------------------------------------------------------------------------------|----------------------------------------------------------------------------------------------------|
| Accueil Indicateurs Entités Dispositifs Adm                                                                  | inistration × Connexion en tant que                                                                            |                                                                                                    |
| Sélectionner une nature de dispositif<br>Etape 4 sur 8<br>Etape subatte : Sélectionner un type de dispositif |                                                                                                    |                                                                                                    |
| Logement IML<br>C Location -Sous-Sociation, Mandat de gestion, Un<br>Chez Sol d'Abord                        | Logement Résidence Sociale<br>Pendon de lamille, Résidence d'accueil, FJT, FTM,<br>Résidence sociale classique | Hébergement<br>CHRS, Cartre d'hábargament hors CHRS, Hötel,<br>RHVS, HAbargament módics-social, Autres<br>(gymnaus, ácolis) |
| Veille Sociale C Maraude, Accusell de jour, Halte de mult, SAO, Alde allmentaire                             | Mesure Accompagnement<br>ArDL, ASLASLL, PASH, HLM (CHRS),<br>Accompagnement emplol, Autre (LDA)                | Premier accueil O DNA / Agir, DNA, AGIR, PEX, Soctour (SCAS ou Département), Santé, SPIP, Empleil, Autre                    |

Figure 10 – Sélection de la nature du dispositif

• Etape 3/6 – Sélection du type de dispositif : l'utilisateur sélectionne le type du dispositif selon la nature sélectionnée à l'étape précédente.

| - es 🤰             |         |
|--------------------|---------|
| GOUVE              | RNEMENT |
| Liberté<br>Égalité |         |
| Fraternité         |         |

| REPUBLICIE<br>FINICASE SI SIAO                                                                                                    | 1 Alexandra                          | SHEN 🛛 Base de connaissances 🗇 Déconnexion<br>Administrateur National 🗸 |
|----------------------------------------------------------------------------------------------------|--------------------------------------|-------------------------------------------------------------------------|
| Accueil Indicateurs Entités Dispositifs Adr                                                                                                    | ninistration V Connexion en tant que |                                                                         |
| Créer un dispositif<br>Sélectionner un type de dispositif<br>Etape 5 sur 8<br>Etape sulvante : informations générales du dispositif<br>Hébergement |                                      |                                                                         |
| ⊖ CHRS                                                                                                    | Centre d'hébergement hors CHRS       | ⊖ Hôtel                                                                 |
| ⊖ RHVS                                                                                                    | Hébergement médico-social            | ⊖ Autres (gymnases, écoles)                                             |

Figure 11 – Sélection du type du dispositif

Etape 4/6 – Informations générales du dispositif : l'utilisateur doit saisir les données d'identification du dispositif, comme le nom du dispositif, le N°SIRET, le(s) SIAO(s) pouvant orienter vers ce dispositif, si le dispositif autorise les admissions hors orientation SIAO, ainsi que les publics acceptés (compositions familiales et publics spécifiques).

| REPUBLIQUE<br>FRANÇAISE SI SIAO                                                                                                    | 1 Alexan                                                                                                    | ndra SHEN 🗳 Base de connaissances 🕆 Déconnexi                                                                                                    |
|----------------------------------------------------------------------------------------------------|----------------------------------------------------------------------------------------------------|----------------------------------------------------------------------------------------------------|
| gan<br>Gener                                                                                                    |                                                                                                    |                                                                                                    |
| Accueil Indicateurs Entités Dispositifs                                                                                                    | Administration v Connexion en tant que                                                                                                    |                                                                                                    |
| Créer un dispositif                                                                                                    |                                                                                                    |                                                                                                    |
| Informations générales du dispositi                                                                                                    | 1¢                                                                                                    |                                                                                                    |
| Étape 6 sur 8                                                                                                    |                                                                                                    |                                                                                                    |
| for a start of the start of the start                                                                                                    |                                                                                                    |                                                                                                    |
| Etape servante : mancanteric de dispositor                                                                                                    |                                                                                                    |                                                                                                    |
| Hébergement   Centre d'                                                                                                    | hébergement hors CHRS                                                                                                    |                                                                                                    |
| Les champs indiqués par une • sont obligato                                                                                                    | sires.                                                                                                    |                                                                                                    |
| Identification                                                                                                    |                                                                                                    |                                                                                                    |
| Non-du discultă                                                                                                    |                                                                                                    |                                                                                                    |
| Nom du dispositif                                                                                                    |                                                                                                    |                                                                                                    |
|                                                                                                    |                                                                                                    |                                                                                                    |
| Numero SIRET                                                                                                    |                                                                                                    |                                                                                                    |
|                                                                                                    |                                                                                                    |                                                                                                    |
| Code FINESS<br>Code FINESS                                                                                                    |                                                                                                    |                                                                                                    |
|                                                                                                    |                                                                                                    |                                                                                                    |
| SIAO pouvant orienter sur ce dispositif 1*                                                                                                    |                                                                                                    |                                                                                                    |
| Choisir un SIAO                                                                                                    | , i i i i i i i i i i i i i i i i i i i                                                                                                    |                                                                                                    |
| Ajouter un SIAO                                                                                                    |                                                                                                    |                                                                                                    |
| Autoriser les admissions hors orientation SIA                                                                                                    | AO *                                                                                                    |                                                                                                    |
| 🔿 Oui 💿 Non                                                                                                    |                                                                                                    |                                                                                                    |
|                                                                                                    |                                                                                                    |                                                                                                    |
|                                                                                                    |                                                                                                    |                                                                                                    |
| Publics acceptés                                                                                                    |                                                                                                    |                                                                                                    |
| Publics acceptés<br>Compositions familiales *                                                                                                    |                                                                                                    |                                                                                                    |
| Publics acceptés<br>Compositions familiales *<br>C Accueil tout public                                                                                                    | C Homme seul                                                                                                    | Femme seule                                                                                                    |
| Publics acceptés<br>Compositions familiales *<br>C Accueil tout public<br>C Enfant / Mineur isolé                                                                                                    | C Homme seul                                                                                                    | <ul> <li>Femme seule</li> <li>Femme seule avec enfant(s)</li> </ul>                                                                                         |
| Publics acceptés<br>Compositions familiales *<br>C Accueil tout public<br>C Enfant / Mineur isolé<br>C Couple avec enfant(s)                                                                                                    | Homme seul     Homme seul avec enfant(s)     Couple sans enfant                                                                                                    | Femme seule     Femme seule avec enfant(s)     Groupe avec enfant(s)                                                                                        |
| Publics acceptés Compositions familiales *  C Accueil tout public  f. Enfant / Mineur isolé  C Couple avec enfant(s)  G Groupe d'adultes sans enfant                                                                                                    | C Homme seul<br>C Homme seul avec enfant(s)<br>C Couple sans enfant<br>C Groupe denfants / Mineurs                                                                                                    | Femme seule Femme seule avec enfant() Groupe avec enfant()                                                                                                  |
| Public acceptés Compositions familiales * Compositions familiales * C. Accueil tous public C. Infant / Mineur isolé C. Couple avec enfantt) C. Groupe d'adultes sans enfant ' Types de publics spécifiques *                                                                                                    | C Homme seul<br>C Homme seul avec enfant(s)<br>C Couple sans enfant<br>C Groupe d'enfants / Mineurs                                                                                                    | Femme seule Femme seule avec enfant() Groupe avec enfant()                                                                                                  |
| Public acceptés Compositions familiales * C. Accevit tout public C. Entant / Mineur isolé C. Couple avec enfant60 C. Groupe d'aduites sans enfant Uppes de publics spécifiques * C. Aucun public spécifique                                                                                                    | Homme seul     Homme seul avec enfant(s)     Couple sans enfant     Grouple denfants / Mineurs     Femmes sortant de maternité                                                                                                    | Femme seule Femme seule avec enfant(s) Groupe avec enfant(s) Auteurs de violence                                                                            |
| Publics acceptés Compositions familiales * C. Accueil tout public C. Enfant / Hinew isolé C. Groupe avec enfanttú C. Groupe d'adultes sans enfant Types de publics spécifiques * C. Aucun public spécifique C. Femmes victimes de violence                                                                                                    | C Homme seul C Homme seul avec enfant(s) C Couple sans enfant C Groupe d'enfants / Mineurs C Femmes sortant de matemité C Jeunes                                                                                                    | Femme seule Femme seule avec enfant(s) Groupe avec enfant(s)                                                                                                |
| Publics acceptés Compositions familiales* Compositions familiales* Control functions familiales* Couple avec enfantts Couple avec enfantts Couple avec enfantts Couple avec enfantts Couples de publics spécifiques* Couples de publics spécifique Control public spécifique Contemposities avec violence Contemposities de violence Contemposities de vi | C Homme seul C Homme seul avec enfant(s) C Couple sans enfant C Groupe d'enfants / Mineurs C Femmes sortant de maternité C Jeunes C Personnes en grande marginalité                                                                  | Femme seule Femme seule avec enfant(s) Groupe avec enfant(s)                                                                                                |
| Publics acceptés Compositions familiales * C. Accueil tout public C. Enfant / Hineur isolé C. Groupe draduites sans enfant C. Groupe draduites sans enfant C. Propes de publics spécifiques * C. Aucun public spécifique C. Remmes victimes de violence C. Refugiés C. Persones en mesure de placement extérieur                                                                                                    | Homme seul     Homme seul avec enfant(s)     Couple sans enfant     Groupe d'enfants / Mineurs     Femmes sortant de maternité     Jeunes     Personnes en grande marginalité     Justres personnes placées sous main de     Justice | Femme seule Femme seule avec enfant(s) Groupe avec enfant(s) Auteurs de violence Victimes de traite humaine Personnes LGBTQ(A+ Personnes sortants de prison |

Figure 12 – Informations générales du dispositif

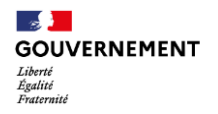

- Etape 5/6 Financement du dispositif : l'utilisateur peut renseigner le service de l'Etat à l'origine du financement, ainsi que des éventuelles lignes de financement.
  - Pour chaque ligne de financement, l'utilisateur pourra renseigner s'il s'agit d'un financement P177 ou Autre, et répartir le financement selon les modalités d'orientation (115, Commission SIAO ou Autre régulateur) et par public spécifique (selon ce qui aura été renseigné à l'étape précédente).
  - Pour les dispositifs relevant du Logement IML ou Logement Résidence sociale, l'utilisateur pourra choisir entre une unité de financement à la place ou au logement.
  - A noter que ces données ne pourront être validées et modifiées que par un Administrateur départemental.

| PUBLIQUE                                                                                                    |                                              | nexion |
|----------------------------------------------------------------------------------------------------|----------------------------------------------|--------|
| ANÇAÎSE SI SIAO                                                                                                    | Administrateur Natio                         | nal ~  |
|                                                                                                    |                                              |        |
| cueil Indicateurs Entités Dispositifs Administration - Connexion en                                                                                                    | tant que                                     |        |
| Créer un dispositif                                                                                                    |                                              |        |
| -<br>Financement du dispositif                                                                                                    |                                              |        |
| Étape 7 sur 8                                                                                                    |                                              |        |
| Étasa minata - informatione complémentaire du dispetité                                                                                                    |                                              |        |
| cupe survaine - informations companiancianes do depositor                                                                                                    |                                              |        |
|                                                                                                    |                                              |        |
| Hébergement   Centre d'hébergement hors                                                                                                    | CHRS                                         |        |
| Hébergement   Centre d'hébergement hors                                                                                                    | CHRS                                         |        |
| Hébergement   Centre d'hébergement hors<br>Les champs indiqués par une * sent obligatoires                                                                                                    | CHRS                                         |        |
| Hébergement   Centre d'hébergement hors<br>Les champs indiqués par une * sont obligatoires<br>Pour rappel, à l'étape précédente, vous avez sélectionné le(s) public(s) s<br>- Personne en mesure de placement extérieur                                                                                    | CHRS<br>pécifique(s) affiché(s) ci-dessous : |        |
| Hébergement   Centre d'hébergement hors<br>Les champs indiqués par une * sont obligatoires<br>Pour rappel, à l'étape précédente, vous avez sélectionné le(4) public(4) s<br>- Personnes en mesure de placement extérieur<br>- Fermmes victimes de violence                                                 | CHRS                                         |        |
| Hébergement   Centre d'hébergement hors<br>Les champs indiqués par une * sont obligatoites<br>Pour rappel, à l'étape précédente, vous avez sélectionné le(s) public(s) s<br>Personnes en mesure de placement extérieur<br>- Fermers victimes de violence<br>Service de l'État à l'origine du financement * | CHRS<br>pécifique(s) affiché(s) ci-dessous : |        |

Figure 13 – Saisie du financement

- Etape 6/6 Informations complémentaires du dispositif : l'utilisateur peut saisir les informations de localisation du dispositif, ainsi que les gestionnaires d'entité et responsables du dispositif.
  - A noter que pour tous les dispositifs, au moins un gestionnaire d'entité doit être identifié.

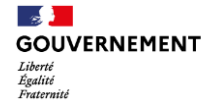

|                                                                                                    | 2 Alexandra SHEN 🛛 Base de connaissances 🗎 Déconnexion<br>Administrateur National ~ |
|----------------------------------------------------------------------------------------------------|-------------------------------------------------------------------------------------|
| Accueil Indicateurs Entités Dispositifs Administration ~ Connexion en tant qu                                                                 | 3                                                                                   |
| Créer un dispositif                                                                                                    |                                                                                     |
| Informations complémentaires du dispositif<br>Etape 8 sur 8                                                                                   |                                                                                     |
| Hébergement   Centre d'hébergement hors CHF                                                                                                   | S                                                                                   |
| Les champs indiqués par une * sont obligatoires.                                                                                              |                                                                                     |
| Localisation                                                                                                    |                                                                                     |
| Recherche d'adresse                                                                                                    |                                                                                     |
| Voie, ville, code postal                                                                                                    |                                                                                     |
| Adresse *                                                                                                    |                                                                                     |
| Exemple : 12 rue de la République                                                                                                    |                                                                                     |
| Complément d'adresse                                                                                                    |                                                                                     |
| Code postal *                                                                                                    |                                                                                     |
|                                                                                                    |                                                                                     |
| Exemple : Nantes                                                                                                    |                                                                                     |
| Code INSEE                                                                                                    |                                                                                     |
| Code EPCI                                                                                                    |                                                                                     |
| Gestionnaires et responsables                                                                                                    |                                                                                     |
| Les gestionnaires de l'entité déjà indiqués comme contacts sont associés par veuillez les supprimer et associer le(i) bon(i) gestionnaire(i). | léfaut au dispositif. S'il ne s'agit pas des bons contacts,                         |
| Gestionnaire(s) de l'entité *                                                                                                    |                                                                                     |
| Associer un gestionnaire d'entité                                                                                                    |                                                                                     |
| Responsable(s) de dispositif                                                                                                    |                                                                                     |
| + Associer un responsable de dispositif                                                                                                    |                                                                                     |
|                                                                                                    |                                                                                     |

Figure 14 – Informations complémentaires du dispositif

### 2. Créer un dispositif sur une entité non renseignée dans le SI SIAO

Dans le cas où l'entité sur laquelle l'utilisateur souhaite créer un dispositif n'existe pas encore dans le SI SIAO, il a la possibilité de la créer en cliquant sur l'option « Créer une entité » à l'étape 1, tout en bas de la page.

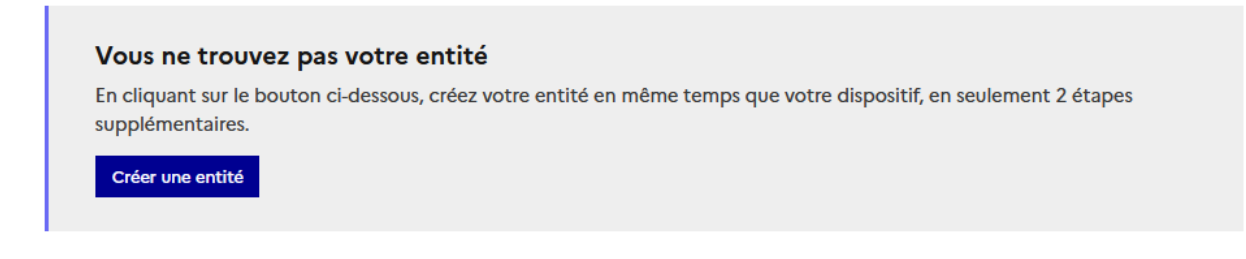

*Figure 15 - Création à partir d'une entité inexistante* 

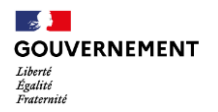

Le parcours de création du dispositif passe alors de 6 à 8 étapes et 2 étapes intermédiaires permettant la création de l'entité interviennent avant l'étape de sélection de la nature du dispositif :

• Etape 2/8 – Saisie du N°SIREN de l'entité : l'utilisateur doit saisir le N°SIREN de l'entité qu'il souhaite ajouter au SI SIAO. Les informations telles que la raison sociale, le régime juridique et l'adresse du siège seront récupérées via une API avec le référentiel SIREN.

| FORMACINE<br>FARACASE SI SIAO                                                                                                    | Alexandra SHEN     Base de connaissances     Administrateur National |  |
|----------------------------------------------------------------------------------------------------|----------------------------------------------------------------------|--|
| Accueil Indicateurs Entités Dispositifs Administration v Connexion en tant que                                                                                               |                                                                      |  |
| Créer un dispositif                                                                                                    |                                                                      |  |
| Identifier l'entité<br>Étape 2 sur 8                                                                                                    |                                                                      |  |
| Étape suivante : Contact & Juridique de l'entité                                                                                                    |                                                                      |  |
| Nouvelle entité                                                                                                    |                                                                      |  |
| N° SIREN *<br>Indiquer le N° SIREN de l'entité pour récupérer automatiquement toutes les<br>information associées (aud téléphone et courrie)<br>\$23456789 Vérifier le SIREN |                                                                      |  |
| Annuler                                                                                                    | Précédent         Suivant                                            |  |

Figure 16 – Saisie du N°SIREN de l'entité à créer

• Etape 3/8 – Informations complémentaires sur l'entité : l'utilisateur a la possibilité de compléter les informations portant sur l'entité, en renseignant notamment des informations de contact (courriel et téléphone), ainsi que juridiques (CPOM, conventions collectives, agréments).

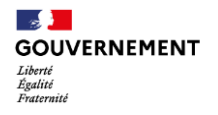

| Administrateur National ·     Créer un dispositif   Contact & Juridique de l'entité     Eque alsura :   Contact Teléphone XXXXXXXXXXXXXXXXXXXXXXXXXXXXXXXXXXXX                                                                                                    |                                                                                                    |                                                                                                    |
|----------------------------------------------------------------------------------------------------|----------------------------------------------------------------------------------------------------|----------------------------------------------------------------------------------------------------|
| coll Indicators Entries Dispositif Administration  Connection en tant que   Carféer un dispositif Contact & Juridique de l'entrié Targe avante: Steticioner une nature de dispositif Contact Contact                                                                                                    | ançaise SI SIAO<br>S                                                                                                    | Administrateur Nationa                                                                                                    |
| Cardia Cardian Entriki Dispositif Administration ~ Connection en tant que   Crééer un dispositif Contact & Juridique de l'entrité Exper sultante : silectionner une nature de dispositif Contact Contact Co                                                                                                    |                                                                                                    |                                                                                                    |
| Crée un dispositif Concet & Juridique de l'entité Tape 3 ar 8 Terpe 3 ar 8 Terpe 3                                                                                                    | cueil Indicateurs Entités Dispositifs Administration - Connexion e                                                                                                    | en tant que                                                                                                    |
| Concact & Juridigue de l'entité<br>Tage 3 sur 8<br>Tote autour : Stéccionere une nature de dispositi<br>Contract<br>Téléphone<br>ZUCOCOCCXX<br>Courriel<br>exemple@nondedomaine.fr<br>Deformations juridiques<br>Couverture CPOM<br>Oui  Non<br>Conventions collective<br>Choisi une convention collective<br>Apréments<br>Inst<br>Inst<br>I | Créer un dispositif                                                                                                    |                                                                                                    |
| Tape 3 ur 8 Tape 3 ur 8 Tape 3                                                                                                    | Contact & luridique de l'entité                                                                                                    |                                                                                                    |
| Iteps subsette : Selectionner une nature de dispositif                                                                                                    | Étape 3 sur 8                                                                                                    |                                                                                                    |
|                                                                                                    | (tana sukrata - Sélectionar una natura da dimonitif                                                                                                    |                                                                                                    |
| Contact Téléphone XXXXXXXX Courriel exemple@nomdedomaine.fr Informations juridiques Couverture CPOM Oui  Non Conventions collectives Choisir une convention collective  Agréments Mol IsFT ILGLS  Fregistrement de l'entité Votre demande de création d'entité sera validée automatiquement ou envoyée à un responsable pour validation au terme du formulaire de création d'entité sera validée automatiquement ou envoyée à un responsable pour validation au terme du formulaire de création d'entité sera validée automatiquement ou envoyée à un responsable pour validation au terme du formulaire de création d'entité sera validée automatiquement ou envoyée à un responsable pour validation au terme du formulaire de création d'entité sera validée automatiquement ou envoyée à un responsable pour validation au terme du formulaire de création d'entité sera validée automatiquement ou envoyée à un responsable pour validation au terme du formulaire de création d'entité sera validée automatiquement ou envoyée à un responsable pour validation au terme du formulaire de création d'entité sera validée automatiquement ou envoyée à un responsable pour validation au terme du formulaire de création d'entité sera validée automatiquement ou envoyée à un responsable pour validation au terme du formulaire de création d'entité sera validée automatiquement ou envoyée à un responsable pour validation au terme du formulaire de création d'entité sera validée automatiquement ou envoyée à un responsable pour validation au terme du formulaire de création d'entité sera validée automatiquement ou envoyée à un responsable pour validation au terme du formulaire de création d'entité sera validée automatiquement ou envoyée à un responsable pour validation au terme du formulaire de création d'entité sera validée automatiquement ou envoyée à un responsable pour validation au terme du formulaire de création d'entité sera validée automatiquement ou envoyée à un responsable pour validation au terme du formulaire de création d'entité sera validée automatiquement ou envo                                                                                                    | etape somante - selectionalei one natore de dispositui                                                                                                    |                                                                                                    |
| Téléphone          XXXXXXXXX         Courriel         exemple@nomdedomaine.fr         Informations juridiques         Couverture CPOM         Oui <ul> <li>Non</li> <li>Conventions collectives</li> <li>Choisir une convention collective</li> <li>Agréments</li> <li>IIGLS</li> <li>ISFT</li> <li>IIGLS</li> <li>Incegistrement de l'entité</li> <li>Votre demande de création d'entité sera validée automatiquement ou envoyée à un responsable pour validation au terme du formulaire de création d'entité sera validée automatiquement ou envoyée à un responsable pour validation au terme du formulaire de seriou du dispositif, yous perdrez aussi les informations saisies sur l'entité.</li> </ul>                                                                                                    | Contact                                                                                                    |                                                                                                    |
| XXXXXXXXXXXXXXXXXXXXXXXXXXXXXXXXXXXX                                                                                                    | Téléphone                                                                                                    |                                                                                                    |
| Courriel  exemple@nondedomaine.fr  Informations juridiques  Couverture CPOM  Oui Non  Conventions collectives  Choisir une convention collective  Agréments Mol ISFT ILGLS  IEREgistrement de l'entité Votre demande de création d'entité sera validée automatiquement ou envoyée à un responsable pour validation au terme du formulaire de création d'utipositif. Si vous quittez le formulaire avant de terminer la déclaration du dispositif, vous perdrez aussi les informations saisies sur l'entité.                                                                                                    | XXXXXXXXXX                                                                                                    |                                                                                                    |
| exemple@nondedomaine.fr  Informations juridiques Couverture CPOM OUI  Non Conventions collectives Choisir une convention collective  Agréments MOI INFT ILGLS  Information de l'entité Votre demande de création d'entité sera validée automatiquement ou envoyée à un responsable pour validation au terme du formulaire de création du dispositif. Si vous quittez le formulaire avant de terminer la déclaration du dispositif, vous perdrez aussi les informations saisies sur l'entité.                                                                                                    | Courriel                                                                                                    |                                                                                                    |
| Informations juridiques Couverture CPOM OUI NON Conventions collectives Choisir une convention collective Choisir une convention collective Agréments MOI ISFT ILGLS I Enregistrement de l'entité Votre demande de création d'entité sera validée automatiquement ou envoyée à un responsable pour validation au terme du formulaire de création du dispositif. Si vous quittez le formulaire avant de terminer la déclaration du dispositif, vous perdrez aussi les informations saisies sur l'entité.                                                                                                    | exemple@nomdedomaine.fr                                                                                                    |                                                                                                    |
| Couverture CPOM Oui  Non Conventions collectives Choisir une convention collective  Agréments MOI ISFT ILGLS  Enregistrement de l'entité Votre demande de création d'entité sera validée automatiquement ou envoyée à un responsable pour validation au terme du formulaire de création d'utité sera validée automatiquement ou envoyée à un responsable pour validation au terme du formulaire de création d'utité sera validée automatiquement ou envoyée à un responsable pour validation au terme du formulaire de création d'utité sera validée automatiquement ou envoyée à un responsable pour validation au terme du formulaire de création d'utité sera validée automatiquement ou envoyée à un responsable pour validation au terme du formulaire de création d'utité sera validée automatiquement ou envoyée à un responsable pour validation au terme du formulaire de création d'utité sera validée automatiquement ou envoyée à un responsable pour validation au terme du formulaire de création d'utité sera validée automatiquement ou envoyée à un responsable pour validation au terme du formulaire de création d'utité sera validée automatiquement ou envoyée à un responsable pour validation au terme du formulaire de création d'utité sera validée automatiquement ou envoyée à un responsable pour validation au terme du formulaire de création d'utité sera validée automatiquement ou envoyée à un responsable pour validation au terme du formulaire de création d'utité sera validée automatiquement ou envoyée à un responsable pour validation au terme du formulaire de création d'utité sera validée automatiquement ou envoyée à un responsable pour validation au terme du formulaire de création d'utité sera validée automatiquement ou envoyée à un responsable pour validation au terme du formulaire de création d'utité sera validée automatiquement ou envoyée à un responsable pour validation au terme du formulaire de création d'utité sera validée automatiquement du formulaire de création d'utité sera validée automatiquement du formulaire de création d'utité sera va                                                                                                    |                                                                                                    |                                                                                                    |
| Couverture CPOM Oui Non Conventions collectives Choisir une convention collective Agréments MoI ISFT ILGLS INFREGISTEMENT de l'entité Votre demande de création d'entité sera validée automatiquement ou envoyée à un responsable pour validation au terme du formulaire de création d'entité sera validée automatiquement ou envoyée à un responsable pour validation au terme du formulaire de création d'entité sera validée automatiquement ou envoyée à un responsable pour validation au terme du formulaire de création d'entité sera validée automatiquement ou envoyée à un responsable pour validation au terme du formulaire de création d'entité sera validée automatiquement ou envoyée à un responsable pour validation au terme du formulaire de création du dispositif, vous perdrez aussi les informations saisies sur l'entité.                                                                                                    | Informations juridiques                                                                                                    |                                                                                                    |
| <ul> <li>Oui          <ul> <li>Non</li> </ul> </li> <li>Conventions collectives         <ul> <li>Choisir une convention collective</li> <li>Choisir une convention collective</li> <li>Agréments             <ul> <li>Mol</li> <li>ISFT</li> <li>ILGLS</li> </ul> </li> <li>Enregistrement de l'entité                     <ul> <li>Votre demande de création d'entité sera validée automatiquement ou envoyée à un responsable pour validation au terme du formulaire de création du dispositif, vous perdrez aussi les informations saisies sur l'entité.</li> </ul> </li> </ul> </li> </ul>                                                                                                    | Couverture CPOM                                                                                                    |                                                                                                    |
| Conventions collectives Choisir une convention collective Agréments MOI ISFT ILGLS Enregistrement de l'entité Votre demande de création d'entité sera validée automatiquement ou envoyée à un responsable pour validation au terme du formulaire de création du dispositif. Si vous quittez le formulaire avant de terminer la déclaration du dispositif, vous perdrez aussi les informations saisies sur l'entité.                                                                                                    |                                                                                                    |                                                                                                    |
| Choisir une convention collective                                                                                                    | 🔿 Oui 💿 Non                                                                                                    |                                                                                                    |
| Agréments MOI ISFT ILGLS Enregistrement de l'entité Votre demande de création d'entité sera validée automatiquement ou envoyée à un responsable pour validation au terme du formulaire de création du dispositif. Si vous quittez le formulaire avant de terminer la déclaration du dispositif, vous perdrez aussi les informations saisies sur l'entité.                                                                                                    | Oui  Non Conventions collectives                                                                                                    |                                                                                                    |
| Agrements Mol ISFT ILGLS Frregistrement de l'entité Votre demande de création d'entité sera validée automatiquement ou envoyée à un responsable pour validation au terme du formulaire de création d'dispositif. Si vous quittez le formulaire avant de terminer la déclaration du dispositif, vous perdrez aussi les informations saisies sur l'entité.                                                                                                    | Oui  Non Conventions collectives Choisir une convention collective                                                                                                    |                                                                                                    |
| MOI ISFT ILGLS  Enregistrement de l'entité Votre demande de création d'entité sera validée automatiquement ou envoyée à un responsable pour validation au terme du formulaire de création du dispositif. Si vous quittez le formulaire avant de terminer la déclaration du dispositif, vous perdrez aussi les informations saisies sur l'entité.                                                                                                    | Oui  Non Conventions collectives Choisir une convention collective                                                                                                    |                                                                                                    |
| ISFT ILGLS IEnregistrement de l'entité Votre demande de création d'entité sera validée automatiquement ou envoyée à un responsable pour validation au terme du formulaire de création du dispositif. Si vous quittez le formulaire avant de terminer la déclaration du dispositif, vous perdrez aussi les informations saisies sur l'entité.                                                                                                    | <ul> <li>Oui          <ul> <li>Non</li> </ul> </li> <li>Conventions collectives         <ul> <li>Choisir une convention collective</li></ul></li></ul>                                                         |                                                                                                    |
| ILGLS  ILGLS  Enregistrement de l'entité Votre demande de création d'entité sera validée automatiquement ou envoyée à un responsable pour validation au terme du formulaire de création du dispositif. Si vous quittez le formulaire avant de terminer la déclaration du dispositif, vous perdrez aussi les informations saisies sur l'entité.                                                                                                    | <ul> <li>Oui          <ul> <li>Non</li> </ul> </li> <li>Conventions collectives         <ul> <li>Choisir une convention collective </li> </ul> </li> <li>Agréments         <ul> <li>MOI</li> </ul> </li> </ul> |                                                                                                    |
| Enregistrement de l'entité     Votre demande de création d'entité sera validée automatiquement ou envoyée à un responsable pour validation au terme du formulaire     de création d'utipositif.     Si vous quittez le formulaire avant de terminer la déclaration du dispositif, vous perdrez aussi les informations saisies sur l'entité.                                                                                                    | <ul> <li>Oui          <ul> <li>Non</li> </ul> </li> <li>Conventions collectives         <ul> <li>Choisir une convention collective</li></ul></li></ul>                                                         |                                                                                                    |
| Votre demande de création d'entité sera validée automatiquement ou envoyée à un responsable pour validation au terme du formulaire de création du dispositif.<br>Si vous quittez le formulaire avant de terminer la déclaration du dispositif, vous perdrez aussi les informations saisies sur l'entité.                                                                                                    | <ul> <li>Oui          <ul> <li>Non</li> </ul> </li> <li>Conventions collectives         <ul> <li>Choisir une convention collective</li></ul></li></ul>                                                         |                                                                                                    |
| de creation du dispositir.<br>Si vous quittez le formulaire avant de terminer la déclaration du dispositif, vous perdrez aussi les informations saisies sur l'entité.                                                                                                    | <ul> <li>Oui          <ul> <li>Non</li> </ul> </li> <li>Conventions collectives         <ul> <li>Choisir une convention collective</li></ul></li></ul>                                                         |                                                                                                    |
|                                                                                                    | <ul> <li>Oui          <ul> <li>Non</li> </ul> </li> <li>Conventions collectives         <ul> <li>Choisir une convention collective</li></ul></li></ul>                                                         | ou envoyée à un responsable pour validation au terme du formulaire                                                                      |
|                                                                                                    | <ul> <li>Oui          <ul> <li>Non</li> </ul> </li> <li>Conventions collectives         <ul> <li>Choisir une convention collective</li></ul></li></ul>                                                         | ou envoyée à un responsable pour validation au terme du formulaire<br>ositif, vous perdrez aussi les informations saisies sur l'entité. |

Figure 17 – Informations complémentaires sur l'entité à créer

## V. Validation d'un dispositif

#### Profil concerné : Admin Départemental

Pour rappel, seuls les services déconcentrés (donc les utilisateurs ayant un compte Administrateur départemental) pourront valider la création d'un dispositif, à l'exception de certains types de dispositifs (Premier accueil, Veille Sociale, Hôtel, RHVS et autres dispositifs d'hébergement) qui pourront être validés directement par un Administrateur SIAO.

Ainsi, si l'utilisateur a un profil Administrateur SIAO et souhaite créer un dispositif autre que ceux qu'il peut créer directement, il faudra attendre que sa demande de création de dispositif soit validée par un Administrateur départemental avant de pouvoir consulter et modifier ce dispositif.

1. Accéder aux dispositifs à valider

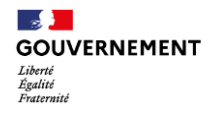

Pour accéder à la liste des dispositifs à valider, l'Administrateur départemental peut passer :

- Via son écran d'accueil, en cliquant sur le bouton « Voir les dispositifs à valider ».
  - A noter que le bandeau indiquant le nombre de dispositifs à valider ne s'affiche que s'il y a effectivement un ou plusieurs dispositifs à valider.
- Via le menu de navigation « Dispositifs », en cliquant sur la vue à droite intitulée « En attente de validation », permettant ainsi d'afficher les dispositifs à valider.

| <b>Dispositifs à valider</b><br>Vous avez 1 demande(s) de création de dispositif en attente de validation. Vous pouvez accéder à l'ensemble<br>cliquant ci-dessous. | e de ces demandes, afin de les compléter, valider ou refuser, en |
|----------------------------------------------------------------------------------------------------|------------------------------------------------------------------|
| Voir le(s) dispositif(s) à valider                                                                                                    |                                                                  |
|                                                                                                    |                                                                  |
| Accueil Consultation - Indicateurs Entités Dispositifs Administration - Connexio                                                                                    | n en tant que                                                    |
| Dispositifs                                                                                                    |                                                                  |
| Rechercher par nom de dispositif Q Filtrer                                                                                                    | ⊘ Validé<br>③ En attente de validation                           |
|                                                                                                    | Créer un dispositif                                              |
| 1 résultat(s) trouvé(s)                                                                                                    |                                                                  |

Figure 18 – Consultation des dispositifs à valider pour et par les administrateurs départementaux

## 2. Valider ou refuser un dispositif

En cliquant sur un dispositif à valider, l'Administrateur départemental peut consulter et modifier les informations déjà saisies par l'Administrateur SIAO sur le dispositif à créer. Il peut également compléter ces données en cliquant sur « Modifier » et ainsi ajouter les données obligatoires sur le financement du dispositif.

Une fois les données correctement remplies, l'Administrateur départemental peut valider la création du dispositif en cliquant sur le bouton « Valider le dispositif ».

Si le dispositif en attente de validation n'est pas correct, l'Administrateur départemental peut également refuser la création du dispositif en cliquant sur le bouton « Refuser le dispositif ».

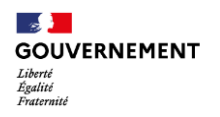

| Accueil Consultation ~ | Indicateurs Entités Dispositifs Administration - Connex                  | xion en tant que                                  |
|------------------------|--------------------------------------------------------------------------|---------------------------------------------------|
| Héberge                | ement - TNR TEST                                                         | Refuser le dispositif Valider le dispositif       |
| • Projet de service    | I Prestations                                                            |                                                   |
| Projet de ser          | vice                                                                     |                                                   |
| Figure 19 -            | - Validation ou refus du dispositif après consultation et                | t/ou modification des données présaisies          |
|                        |                                                                          |                                                   |
|                        | *                                                                        |                                                   |
|                        |                                                                          |                                                   |
| En cas de problè       | ème d'accès au SI SIAO après la mise en prod<br>navigateur et de réessay | duction, merci de vider le cache de votre<br>yer. |

Nous vous remercions pour votre aide dans l'amélioration continue du SI SIAO et restons à votre entière disposition par mail et via l'assistance téléphonique pour prendre en compte vos remarques.

L'équipe projet SI SIAO